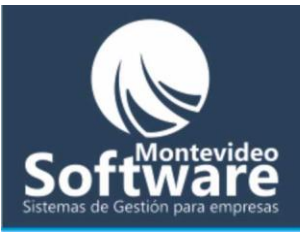

| 🔤 Me | enú Principal          |                   |                     |               |       |             |   |         |
|------|------------------------|-------------------|---------------------|---------------|-------|-------------|---|---------|
| 💕 C  | uenta Corriente        |                   |                     |               |       | _ 🗆 🗙       |   |         |
|      |                        |                   |                     |               |       |             |   |         |
|      | Cuenta Corrie          | nte               | Modificar           |               |       |             |   |         |
|      | Nombre *               | Nº                | de Cliente          |               | 1 163 | <b>1</b>    |   |         |
|      |                        |                   |                     | Filtrar       |       |             |   |         |
|      |                        |                   |                     |               |       |             |   |         |
|      | Fecha * Concept        | to                |                     | Comprobante * |       |             |   |         |
|      | 21/10/2009             |                   |                     |               |       |             |   |         |
|      | Debe * H               | laber *           | Saldo *             |               |       |             |   |         |
|      |                        |                   | Ok                  | Guardar       | L     | impiar      |   |         |
|      |                        |                   |                     |               |       |             |   |         |
|      |                        |                   |                     |               | 1     |             |   |         |
|      | Campos Obligatorios: * | Desde: 01/10/2009 | ✓ Hasta: 21/10/2009 | ▼ Buscar      | Expor | tar a Excel |   |         |
|      |                        | · · · · ·         |                     |               |       |             |   |         |
|      | Fecha Co               | ncepto            | Comprobante         | Debe          | Haber | Saldo       |   |         |
|      |                        |                   |                     |               |       |             |   |         |
|      |                        |                   |                     |               |       |             |   |         |
|      |                        |                   |                     |               |       |             |   |         |
|      |                        |                   |                     |               |       |             |   |         |
|      |                        |                   |                     |               |       |             |   |         |
|      |                        |                   |                     |               |       |             |   |         |
|      |                        |                   |                     |               |       |             |   |         |
|      |                        |                   |                     |               |       |             |   |         |
|      |                        |                   |                     |               |       |             |   |         |
|      |                        |                   |                     |               |       |             |   |         |
|      |                        |                   |                     |               |       |             |   |         |
|      |                        |                   |                     |               |       |             | _ |         |
|      |                        |                   |                     |               |       |             |   |         |
|      |                        |                   |                     |               |       |             |   |         |
|      |                        |                   |                     |               |       |             |   | <u></u> |
|      |                        |                   |                     |               |       |             | 0 |         |
|      | •                      |                   |                     |               |       | F           |   |         |
|      |                        |                   |                     |               |       |             |   |         |
|      |                        |                   |                     |               |       |             |   |         |

Aquí es donde administramos la Cuenta corriente de nuestros Clientes (previamente ingresados en la ventana Clientes).

Sistemas de Gestión para empresas

Como Agregar un registro de Cuenta corriente:

Lo primero que debemos hacer es seleccionar el Cliente en el campo "Nombre":

| Nombre * |
|----------|
| <b></b>  |
|          |

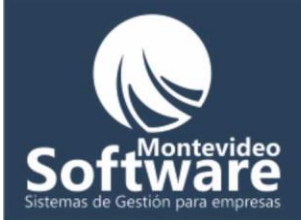

Ejemplo: Voy a seleccionar al cliente "Gustavo Hernandez"

| Nombre *          |  |
|-------------------|--|
|                   |  |
| Gustavo Hernandez |  |
| Pablo Cheridian   |  |
| prueba            |  |

Cabe aclarar que los clientes se encuentran ordenados alfabéticamente. Al hacer click izquierdo en el Cliente quedará seleccionado.

| Nombre *            | Nº de Cliente |
|---------------------|---------------|
| Gustavo Hernandez 💽 | 15            |

Automáticamente se muestra el N° de Cliente a modo informativo (no es editable).

Luego seguimos completando los campos necesarios para terminar el ingreso:

| Modificar     |                                                         |                                           |                                                                  |
|---------------|---------------------------------------------------------|-------------------------------------------|------------------------------------------------------------------|
| Nº de Cliente | Filtrar                                                 | Ę                                         |                                                                  |
|               | Comprobante *<br>Factura                                |                                           |                                                                  |
| Saldo *       | Guardar                                                 |                                           | Limpiar                                                          |
|               | Modificar<br>Nº de Cliente<br>▼ 15<br>Saldo *<br>Ok 100 | Nº de Cliente IS IS Saldo * Ok IO Guardar | Nº de Cliente IS IS Comprobante * Factura Saldo * Ok 100 Guardar |

Todos los campos que cuentan con un asterisco rojo son obligatorios (no pueden ir vacíos).

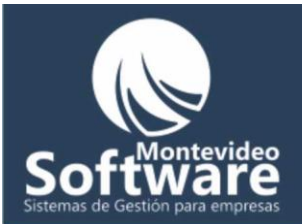

Para el campo fecha tenemos 2 opciones:

1 – Seleccionar la fecha del calendario:

| F  | echa  | *     |       | Cor            | ncept | to   |     |
|----|-------|-------|-------|----------------|-------|------|-----|
|    | 21/10 | )/200 | 9 🖣   | No             | impo  | orta |     |
| 0  | •     | l     | Dcta  | ber 2          | 2009  |      | Ţ   |
|    | Sun   | Mon   | Tue   | Wed            | Thu   | Fri  | Sat |
| Ĩ. | 27    | 28    | 29    | 30             | 1     | 2    | 3   |
| _  | 4     | 5     | 6     | 7              | 8     | 9    | 10  |
|    | 11    | 12    | 13    | 14             | 15    | 16   | 17  |
|    | 18    | 19    | 20    | $\overline{a}$ | 22    | 23   | 24  |
|    | 25    | 26    | 27    | 28             | 29    | 30   | 31  |
|    | 1     | 2     | З     | 4              | 5     | 6    | 7   |
| F  | 2     | Hoy   | : 21, | / <b>10</b> /2 | 2009  | )    |     |

El calendario siempre muestra el mes actual, simplemente al seleccionar un día quedará ingresado en el campo Fecha. Para desplazarnos por los meses anteriores o siguientes, utilizamos los siguientes botones:

| -  |     |     |       |       |      |     |     |                       |
|----|-----|-----|-------|-------|------|-----|-----|-----------------------|
|    | •   |     | Octo  | ber 2 | 2009 |     | Þ   | Montevideo            |
|    | Sun | Mon | Tue   | Wed   | Thu  | Fri | Sat |                       |
|    | 27  | 28  | 29    | 30    | 1    | 2   | 3   |                       |
|    | 4   | 5   | 6     | 7     | 8    | 9   | 10  |                       |
|    | 11  | 12  | 13    | 14    | 15   | 16  | 17  |                       |
|    | 18  | 19  | 20    | Z     | 22   | 23  | 24  |                       |
|    | 25  | 26  | 27    | 28    | 29   | 30  | 31  |                       |
| ~· | 1   | 2   | 3     | 4     | 5    | 6   | 7   |                       |
| SI | डर  | Hoy | : 21, | /10/2 | 2009 |     | _   | Gestion para empresas |

2 – Ingresarlo manualmente haciendo click en el campo:

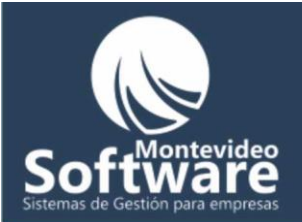

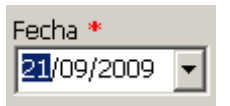

Para desplazarnos entre el día, mes y año utilizamos las flechas del teclado:

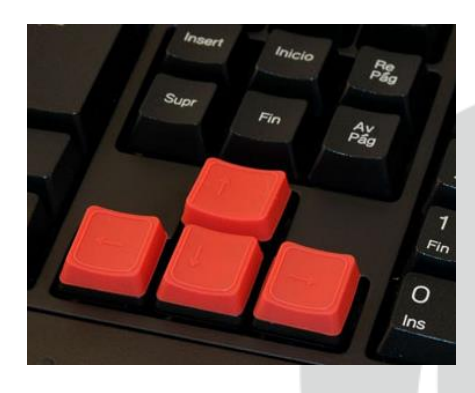

Para el campo Debe y Haber ingresaremos valores numéricos. Por lo menos debe estar el valor 0 (como se muestra en el ejemplo):

|    | Debe *<br>100 | Haber *<br>O | Saldo * |     | vid | <b>eo</b> |
|----|---------------|--------------|---------|-----|-----|-----------|
|    |               |              |         | a   |     | P         |
| Si | Debe *        | Haber *      | Saldo * | - e | mpr | esas      |

El campo Saldo se calcula al hacer click en el botón "Ok". Otra opción es cuando terminamos de completar el campo Haber, si presionamos "Enter" es exactamente lo mismo que hacer click en el botón mencionado.

Una vez que completamos todos los campos necesarios hacemos click en el botón "Guardar"

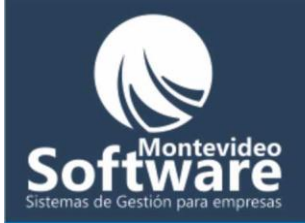

Guardar

Si los datos son correctos se mostrará el siguiente mensaje:

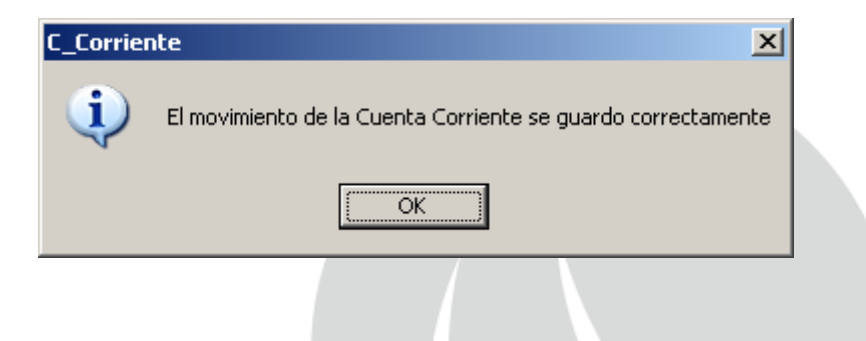

En el caso de no ser correctos se pueden mostrar los siguientes mensajes:

|    | C_Corrier | ite                                     | ×                  |
|----|-----------|-----------------------------------------|--------------------|
|    | (į)       | Debe ingresar o seleccionar el Nombre o | del Cliente        |
|    |           | ОК                                      | ontevideo          |
|    |           | $\mathbf{OTT}$                          | Tvare              |
|    | C_Corrier | ite 🔀                                   |                    |
| Si | į)        | Debe ingresar el campo 'Comprobante'    | tión para empresas |
|    |           | ОК                                      |                    |

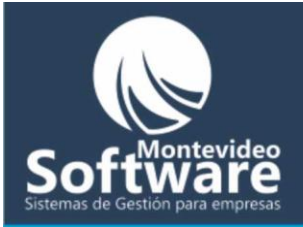

| C_Corriente                  | ×                               |            |
|------------------------------|---------------------------------|------------|
| Debe ingresar el campo 'Debe | e' (debe ser un valor numérico) |            |
| OK.                          |                                 |            |
|                              |                                 |            |
| C_Corriente                  | x' (debe cer up valor pumérico) |            |
|                              |                                 |            |
|                              |                                 |            |
| C_Corriente                  |                                 |            |
|                              | <                               |            |
|                              |                                 |            |
| El botón "Limpiar" refresca  | la ventana y limpia todos       | los campos |
|                              |                                 | Limpiar    |
|                              | LVV                             |            |
| stemas de (                  | Gestión par                     | a empresas |

Una vez guardado, se limpiarán los campos y se actualizará la lista (siempre ordenados por fecha en forma ascendente):

| Fecha           | Concepto   | Comprobante | Debe | Haber | Saldo |
|-----------------|------------|-------------|------|-------|-------|
| 21/10/2008      | No importa | Factura     | 100  | 0     | 100   |
| 21/10/2009      | No importa | No importa  | 0    | 100   | -100  |
|                 |            |             |      |       |       |
| Total de Saldo: |            |             |      |       | 0     |
|                 |            |             |      |       |       |
|                 |            |             |      |       |       |
|                 |            |             |      |       |       |
|                 |            |             |      |       |       |

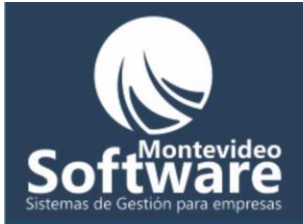

Como se puede apreciar, en la lista siempre al final aparece el total del saldo. Esto facilita mucho el trabajo diario.

#### Como ver una Cuenta Corriente:

Simplemente para ver los movimientos de una cuenta corriente tenemos que seguir los siguientes pasos:

-

Seleccionar el nombre del cliente:

| ļ | Nombre *          |
|---|-------------------|
|   |                   |
|   | Gustavo Hernandez |
|   | Pablo Cheridian   |
|   | brueba            |

Luego hacer click en el botón "Filtrar"

|                   |                        | ILEVIUEU |
|-------------------|------------------------|----------|
| Nombre *          | Nº de Cliente          |          |
| Gustavo Hernandez | <ul><li>■ 15</li></ul> | Filtrar  |
|                   |                        |          |

ntovic

Automáticamente se muestra en la lista todos los registros ingresados para el cliente "Gustavo Hernandez":

| Campos Obligatorios: * | Desde: 01/10/2009 | ✓ Hasta: 23/10/2009 | ▼ Buscar | Expor | tar a Excel |
|------------------------|-------------------|---------------------|----------|-------|-------------|
| Fecha                  | Concepto          | Comprobante         | Debe     | Haber | Saldo       |
| 21/10/2008             | No importa        | Factura             | 100      | 0     | 100         |
| 21/10/2009             | No importa        | No importa          | 0        | 100   | -100        |
| 23/10/2009             | Prueba            | Prueba              | 120      | 30    | 90          |
|                        |                   |                     |          |       |             |
| Total de Saldo:        |                   |                     |          |       | 90          |
|                        |                   |                     |          |       |             |
|                        |                   |                     |          |       |             |

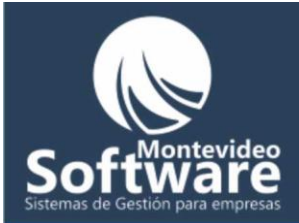

Los registros se encuentran ordenados por fecha en forma ascendente.

#### Aplicar filtros por fecha:

Contamos con la posibilidad de realizar filtros para acotar los registros de cuenta corriente, para ello prestamos atención a la siguiente imagen:

| Campos Obligatorios: * | Desde: 0 | 1/10/2009 | a: 23/10/2009 | - | Buscar | Exportar a Exce |  |
|------------------------|----------|-----------|---------------|---|--------|-----------------|--|
|                        |          |           |               |   |        |                 |  |

La leyenda "Campos Obligatorios" simplemente es para identificar los campos que no pueden quedar vacios a la hora de agregar o modificar un registro.

En el campo "Desde" automáticamente se muestra el primer día del mes actual, en este caso "01/10/2009" y en el campo "Hasta" se muestra el día actual, en este ejemplo es "23/10/2009". Siempre se es el rango de fechas del primer día del mes hasta el día actual.

Si hacemos click en el botón "Buscar" se filtrarán en la lista todos los registros encontrados del mes actual.

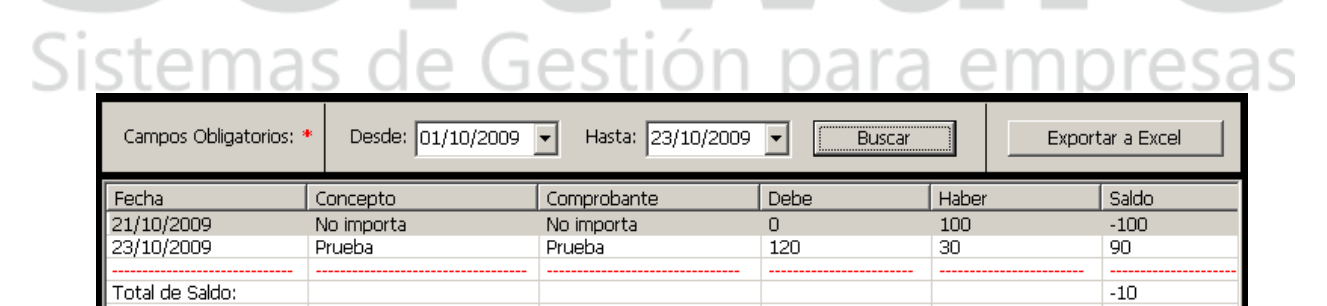

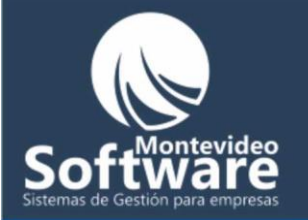

En el caso que necesite ver los registros de solo un día, seteo la misma fecha en los campos "Desde" y "Hasta".

Ejemplo: Voy a ver solo los registros (de un cliente previamente seleccionado) de la fecha "23/10/2009":

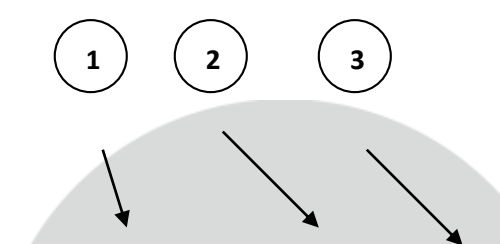

| Campos Obligatorios: * | Desde: 23/10/2009 | ▪ Hasta: 23/10/2009 | ▼ Buscar | Export | ar a Excel |
|------------------------|-------------------|---------------------|----------|--------|------------|
| Fecha                  | Concepto          | Comprobante         | Debe     | Haber  | Saldo      |
| 23/10/2009             | Prueba            | Prueba              | 120      | 30     | 90         |
|                        |                   |                     |          |        |            |
| Total de Saldo:        |                   |                     |          |        | 90         |
|                        |                   |                     |          |        |            |
|                        |                   |                     |          |        |            |
|                        |                   |                     |          |        |            |

**Importante:** Contamos con la posibilidad de "Exportar a Excel" los registros que se reflejan en la lista, simplemente hacemos click en el siguiente botón:

Exportar a Excel

**Importante**: Para que el procedimiento funcione correctamente, se debe tener instalado Microsoft Excel 2000 o superior (mas conocido como el paquete Office)

Cuando termina el proceso de exportación se mostrará el siguiente mensaje:

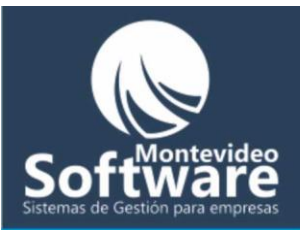

| C_Corrier | ite                                           | ×                                       |
|-----------|-----------------------------------------------|-----------------------------------------|
| į)        | Documento generado correctamente: 'C.Corrient | e - Gustavo Hernandez - 23-10-2009.xls' |
|           | (OK                                           |                                         |
|           |                                               |                                         |

El nombre del archivo se genera con el nombre de la ventana "C. Corriente", seguido del nombre seleccionado, luego de un separador "-" y por la fecha actual del sistema.

Cuando hacemos click en el botón "OK" del mensaje, el sistema abrirá la carpeta donde fue colocado el nuevo archivo:

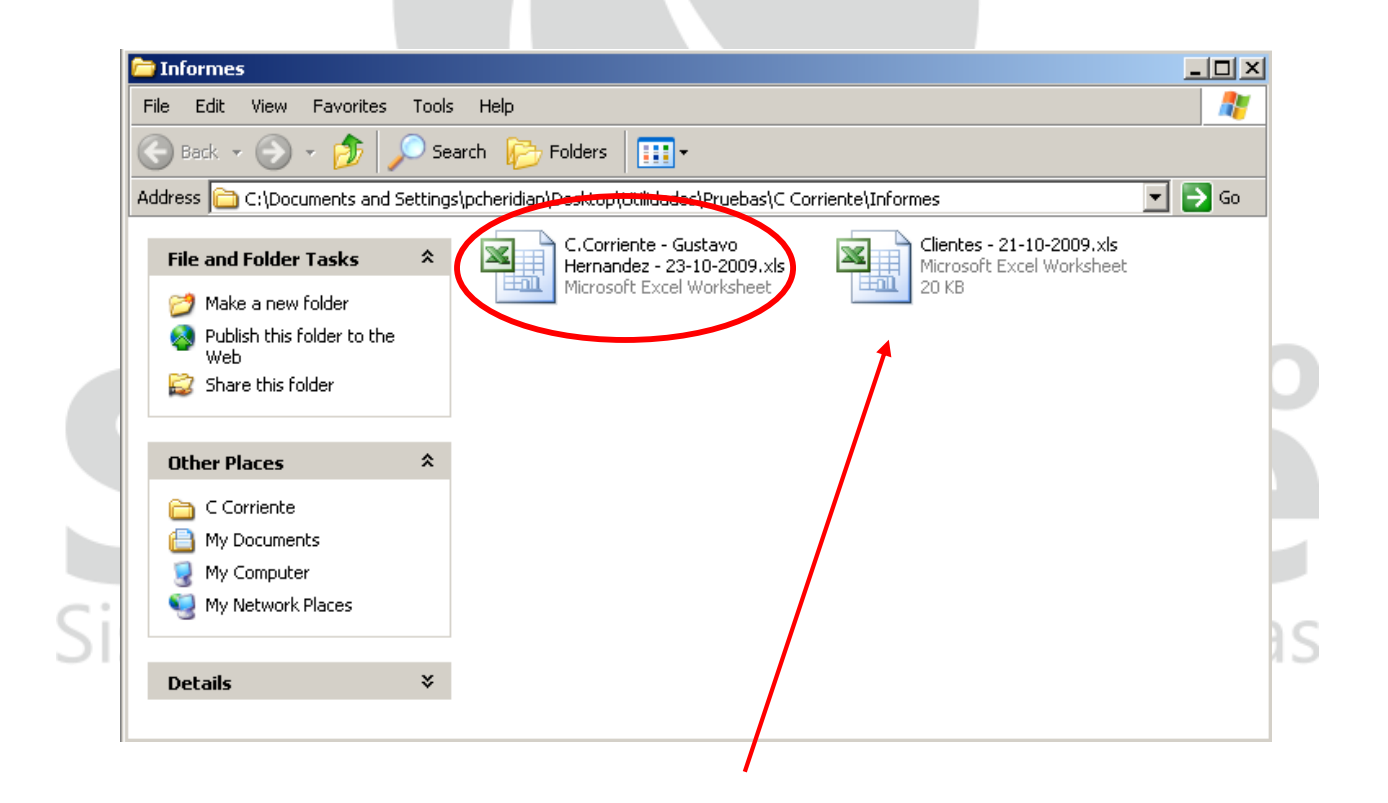

En la carpeta se puede apreciar otro archivo, generado el día anterior en la ventana "Clientes" del sistema.

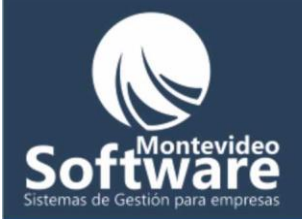

Por defecto los archivos exportados se alojan en la carpeta "Informes" Situada donde fue instalado el Sistema:

| 🗁 Informes                                    |               |
|-----------------------------------------------|---------------|
| File Edit View Favorites Tools Help           |               |
| 🕞 Back 👻 🕥 👻 🏂 Search 🎼                       | vilders III - |
| Address C:\Archivos de Programa\C Corriente\I | nformes       |

Al abrir el archivo se mostrará los registros que se encontraban en la lista en ese momento. Mostrando mas detalles en el encabezado del documento.

| i D | ) 💕 🛃 👌 🖾 🕻      | λ   💞 🛍   λ 🗈 🛍 • 🟈   ળ - ભ -   🧕 Σ •           | <b>≜</b> ↓ <b>X</b> ↓   <b>Ш 4</b> 1 | • %00  | <b>@</b> |         |
|-----|------------------|-------------------------------------------------|--------------------------------------|--------|----------|---------|
| A   | rial 👻           | 10 •   B <i>I</i> <u>U</u>   ≣ ≣ ≣    \$ % , 5% | .00   ≢ 津   🛄 🗸                      | 🔕 + 🛓  | A - 📮    |         |
| -   |                  |                                                 |                                      |        |          |         |
|     | G29 🗸            | fx                                              |                                      |        |          |         |
|     | A                | В                                               | С                                    | D      | E        | F       |
| 1   | Nombre:          | Gustavo Hernandez                               |                                      |        |          |         |
| 2   | N° de Cliente:   | 15                                              |                                      |        |          |         |
| 3   | Filtro Aplicado: | Desde: 23/10/2009 hasta: 23/10/2009             |                                      |        |          |         |
| 4   | Fecha:           | 23/10/2009                                      |                                      |        |          |         |
| 5   |                  |                                                 |                                      |        |          |         |
| 6   | Fecha            | Concepto                                        | Comprobante                          | Debe   | Haber    | Saldo   |
| 7   | 23/10/2009       | Prueha                                          | Prueba                               | 120    | 30       | 90      |
| 8   |                  |                                                 |                                      |        |          |         |
| 9   | Total de Saldo:  |                                                 |                                      |        |          | 90      |
| 10  | )                |                                                 |                                      |        |          |         |
| 11  |                  |                                                 |                                      |        |          |         |
|     |                  |                                                 |                                      |        |          | · · · · |
| 5-  | مطالم ممتقان س   | tén Wineniew" de la ventene einen               | lanaanta lina                        | ا ما م |          |         |
| 2C  | or ulumo el do   | iton Limpiar de la ventana Simp                 | nemente im                           |        | JS Can   | npos    |

Limpiar

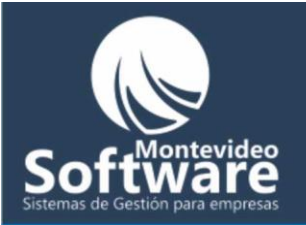

Importante: Si deseo volver a ver todos los movimientos del cliente seleccionado (luego de aplicar una búsqueda), hacemos click en el botón "Filtrar"

| Cuenta Corriente  | Modificar     |  |
|-------------------|---------------|--|
| Nombre *          | Nº de Cliente |  |
| Gustavo Hernandez | ▼ 15 Filtrar  |  |

#### Modificar un registro:

Lo primer que debemos hacer para modificar un registro es seleccionar el cliente y luego hacer click en el botón "Filtrar".

| Cuenta Corriente  | Mo            | dicar   |
|-------------------|---------------|---------|
| Nombre *          | Nº de Cliente |         |
| Gustavo Hernandez | ▼ 15          | Filtrar |
|                   |               |         |

Cabe aclarar que se mostrarán en la lista todos los registros encontrados para el cliente seleccionado. Podemos acotar la lista utilizando los filtros por fechas (Como ya se explicó anteriormente).

Luego me enfoco en la lista para encontrar el registro que debo modificar. Luego hago un click derecho (sobre el registro de la lista) y selecciono con click izquierdo la opción "Modificar".

| Fecha           | Concepto   |           |
|-----------------|------------|-----------|
| 21/10/2008      | No importa |           |
| 24/06/2009      | concepto   |           |
| 21/10/2009      | No importa |           |
| 23/10/2009      | Prueba     | Modificar |
| Total de Saldo: |            | Borrar    |
|                 |            |           |

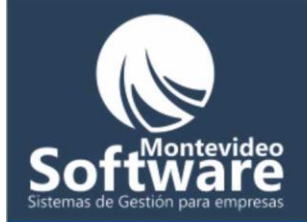

| Nota: Al pasar el Mouse sobre un para que hagamos click. | n registro el Sistema nos brinda una pista |
|----------------------------------------------------------|--------------------------------------------|
|                                                          | Click derecho para modificar o borrar      |
|                                                          |                                            |

Una vez que hicimos click en la opción "Modificar", automáticamente aparecerán los datos de nuestro registro seleccionado en los campos. Tal como se muestra en la imagen de abajo.

| Cuenta Corriente                               | Modificar                                                            |  |
|------------------------------------------------|----------------------------------------------------------------------|--|
| Nombre *<br>Gustavo Hernandez                  | Nº de Cliente<br>15                                                  |  |
| Fecha * Concepto 21/10/2009 V No importa       | Comprobante *<br>No importa                                          |  |
| Debe *         Haber *           0         100 | Saldo *           Ok         -100         Modificar         Cancelar |  |

# Montevideo

Para el proceso de modificado simplemente cambiamos el o los campos que necesitamos (ya sea la fecha, concepto, comprobante, debe o haber), luego hacemos click en el botón "Modificar".

Sistemas de Gestión para empresas

No solamente al estar en la opción de modificado tenemos que si o si modificar algún campo. Muchos de nuestros Clientes usan esta opción para ver con mayor claridad los registros de cuenta corriente. Si no deseamos modificar, hacemos click en "Cancelar"

Modificar

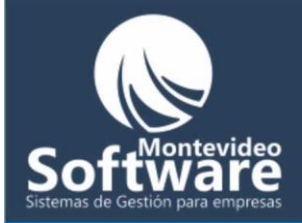

Si presta atención el sistema cambia de etiqueta:

| Cuenta Corriente  | Modificar    |      |
|-------------------|--------------|------|
| Nombre *          | Nº de Client | te 💦 |
| Gustavo Hernandez | 15           |      |

Al hacer click en la etiqueta "Cuenta Corriente" volverá a su estado habitual deshabilitando la opción "Modificar", solo se habilita seleccionado de la lista el registro (como lo hicimos anteriormente).

| Cuenta Corriente                                   | Modificar                                    |
|----------------------------------------------------|----------------------------------------------|
| Nombre *<br>Gustavo Hernandez                      | № de Cliente       I5       Filtrar          |
|                                                    |                                              |
| También al hacer click en el l<br>estado habitual. | botón "Modificar" o "Cancelar" se volverá al |

### Sistemas de Gestión para empresas

#### Borrar un registro:

El procedimiento es muy similar al de Modificar. Primero buscamos y luego hacemos un click derecho (al registro en la lista), por ultimo hacemos un click izquierdo en la opción "Borrar"

Ejemplo: En este caso voy a borra un registro

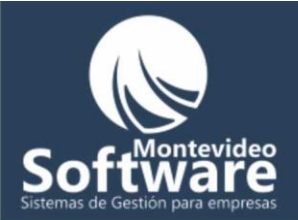

| Fecha           | Concepto   |     | Comprob   |
|-----------------|------------|-----|-----------|
| 21/10/2008      | No importa |     | Factura   |
| 24/06/2009      | concepto   |     | comprob   |
| 21/10/2009      | No importa | Mor | lificar 🕌 |
| 23/10/2009      | Prueba     |     |           |
|                 |            | Bor | rar 🔤     |
| Total de Saldo: |            | _   |           |

El sistema pregunta si confirme o no el borrado (indicando el registro seleccionado).

| C_Corrier | nte 🔀                                                         |
|-----------|---------------------------------------------------------------|
| ?         | Confirma que desea borrar el movimiento con fecha: 21/10/2009 |
|           | <u>Y</u> es <u>N</u> o                                        |

Si hacemos clic en el botón "SI" aparecerá una ventana de confirmación:

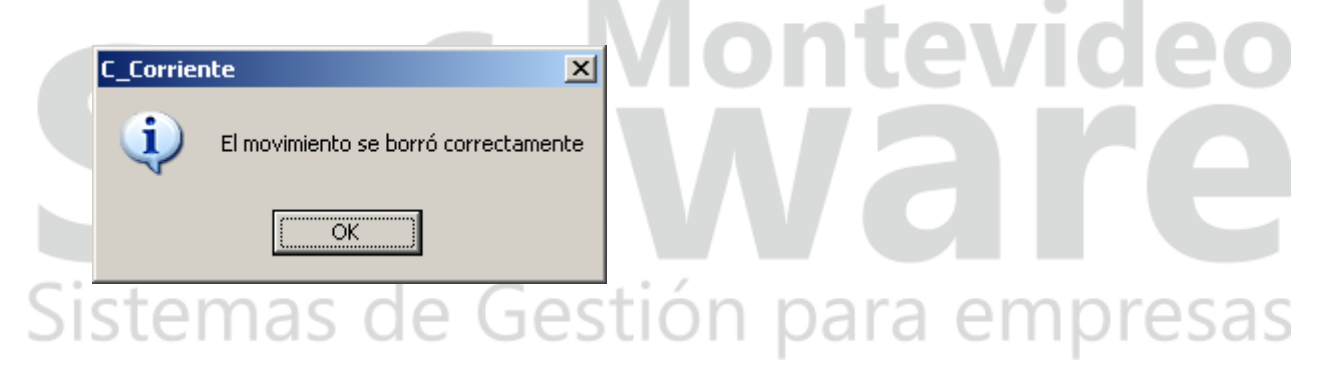

Luego se actualiza la ventana y automáticamente el registro ya no se encontrará en la lista.

Si elegimos la opción "No" simplemente se cancela la operación.

**Importante**: Al borrar un registro el total automático (que se muestra al final del la lista) también se actualiza.

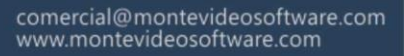

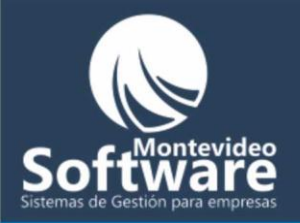

| Clie                                          | ntes                                   | T              | Modifica           | r Cliente  |                |                            |         |                                             |                                 |                         |   |
|-----------------------------------------------|----------------------------------------|----------------|--------------------|------------|----------------|----------------------------|---------|---------------------------------------------|---------------------------------|-------------------------|---|
|                                               |                                        |                |                    |            |                |                            |         |                                             |                                 | 1                       |   |
| Nombre * 🔍                                    | Razor                                  | n Social       |                    |            | Rut            |                            | N° i    | de Cliente                                  | _                               | 2                       |   |
|                                               |                                        |                |                    |            |                |                            |         |                                             |                                 | a de                    |   |
| Dirección *                                   |                                        |                |                    |            | Mail           |                            |         |                                             |                                 |                         |   |
|                                               |                                        |                |                    |            |                |                            |         |                                             |                                 |                         |   |
| Teléfono 1                                    | Teléfono 2                             | Tr             | Teléfono 3         |            | Contacto       |                            |         |                                             |                                 |                         |   |
|                                               |                                        |                |                    |            |                |                            |         |                                             |                                 |                         |   |
| ,<br>Rubro                                    | N° de lista de r                       | nrecios Pr     | Precio tratado     |            | ,<br>Descuento | 1                          | Forma d | de nago                                     |                                 |                         |   |
|                                               |                                        | [              |                    |            |                |                            |         | no pogo                                     |                                 | N N                     |   |
| Nota                                          |                                        |                |                    |            |                |                            |         |                                             |                                 |                         |   |
| Nota                                          |                                        |                |                    |            | Lin            | miar                       | 1       | Guardar                                     | 1                               |                         |   |
|                                               |                                        |                |                    | _          |                | - ipidi                    |         |                                             |                                 |                         |   |
|                                               |                                        |                |                    |            |                |                            | 1       |                                             |                                 |                         |   |
|                                               |                                        |                |                    | -          | Export         | ar a Excel                 | Camp    | pos Obligatorios                            | 5: *                            |                         |   |
|                                               |                                        |                |                    | V          | Export         | ar a Excel                 | ] Camp  | oos Obligatorios                            | 5: *                            |                         |   |
| Nombre                                        | Razon Social                           | Rut            | Direc              | <b></b> l  | Export         | ar a Excel<br>Mail         | Camp    | oos Obligatorios<br>Teléfono 1              | : *<br>Teléfono 2               | Teléfono 3              | - |
| Nombre<br>nombre<br>Pablo Cheridian           | Razon Social                           | Rut<br>rut     | Direc              | cción<br>: | Export         | ar a Excel<br>Mail<br>mail | Camp    | pos Obligatorios<br>Teléfono 1<br>tel 1     | : *<br>Teléfono 2<br>tel 2      | Teléfono 3<br>tel 3     | 1 |
| Nombre<br>nombre<br>Pablo Cheridian<br>prueba | Razon Social<br>razon social           | Rut<br>rut<br> | Direc<br>direc     | cción<br>c | Export         | ar a Excel<br>Mail<br>mail | Camp    | oos Obligatorios<br>Teléfono 1<br>tel 1     | 5: *<br>Teléfono 2<br>tel 2<br> | Teléfono 3<br>tel 3<br> |   |
| Nombre<br>nombre<br>Pablo Cheridian<br>prueba | Razon Social<br>razon social           | Rut<br>rut<br> | Direc<br>direc     | cción<br>c | Export         | ar a Excel<br>Mail<br>mail | Camp    | oos Obligatorios<br>Teléfono 1<br>tel 1<br> | : *<br>Teléfono 2<br>tel 2      | Teléfono 3<br>tel 3     |   |
| Nombre<br>nombre<br>Pablo Cheridian<br>prueba | Razon Social<br>razon social           | Rut<br>rut<br> | Direa<br>direa<br> | cción<br>c | Export         | Mail<br>Mail<br>mail       |         | oos Obligatorios<br>Teléfono 1<br>tel 1     | : *<br>Teléfono 2<br>tel 2      | Teléfono 3<br>tel 3     |   |
| Nombre<br>nombre<br>Pablo Cheridian<br>prueba | Razon Social<br>razon social           | Rut<br>rut<br> | Direa              | cción<br>: | Export         | Mail<br>Mail<br>mail       | Camp    | cos Obligatorios<br>Teléfono 1<br>tel 1     | Teléfono 2<br>tel 2             | Teléfono 3<br>tel 3<br> |   |
| Nombre<br>nombre<br>Pablo Cheridian<br>prueba | Razon Social<br>razon social<br>       | Rut<br>rut     | Direa              | cción<br>c | Export         | Mail<br>Mail<br>mail       | Camp    | cos Obligatorios<br>Teléfono 1<br>tel 1     | Teléfono 2<br>tel 2             | Teléfono 3<br>tel 3     |   |
| Nombre<br>nombre<br>Pablo Cheridian<br>prueba | Razon Social<br>razon social<br>       | Rut<br>rut<br> | Direc<br>direc     | cción<br>: | Export         | Ar a Excel<br>Mail<br>mail | Camp    | cos Obligatorio:<br>Teléfono 1<br>tel 1     | Teléfono 2<br>tel 2             | Teléfono 3<br>tel 3<br> |   |
| Nombre<br>nombre<br>Pablo Cheridian<br>prueba | Razon Social<br>razon social           | Rut<br>rut<br> | Direc<br>direc     | cción<br>: | Export         | Mail<br>Mail<br>mail       | Camp    | cos Obligatorio:<br>Teléfono 1<br>tel 1     | Teléfono 2<br>tel 2             | Teléfono 3<br>tel 3<br> |   |
| Nombre<br>nombre<br>Pablo Cheridian<br>prueba | Razon Social<br>razon social<br>       | Rut<br>rut     | Direct<br>direct   | cción<br>: | Export         | Ar a Excel                 | Camp    | cos Obligatorio:<br>Teléfono 1<br>tel 1<br> | Teléfono 2<br>tel 2             | Teléfono 3<br>tel 3<br> |   |
| Nombre<br>nombre<br>Pablo Cheridian<br>prueba | Razon Social<br>razon social<br>       | Rut<br>rut     |                    | cción<br>: | Export         | Ar a Excel                 | Camp    | cos Obligatorios<br>Teléfono 1<br>tel 1     | Teléfono 2<br>tel 2             | Teléfono 3<br>tel 3<br> |   |
| Nombre<br>nombre<br>Pablo Cheridian<br>prueba | Razon Social<br>razon social<br>       | Rut<br>rut     | Direa<br>direc<br> | cción<br>: | Export         | Ar a Excel                 |         | oos Obligatorios<br>Teléfono 1<br>tel 1<br> | : *<br>Teléfono 2<br>tel 2<br>  | Teléfono 3<br>tel 3<br> |   |
| Nombre<br>nombre<br>Pablo Cheridian<br>prueba | Razon Social razon social              | Rut<br>rut     | Dire:<br>dire:<br> | cción<br>c | Export         | ar a Excel                 |         | oos Obligatorios<br>Teléfono 1<br>tel 1<br> | Teléfono 2<br>tel 2             | Teléfono 3<br>tel 3<br> |   |
| Nombre<br>nombre<br>Pablo Cheridian<br>prueba | Razon Social razon social              | Rut<br>rut     | Dire;<br>dire;<br> | cción<br>c | Export         | ar a Excel                 | Camp    | oos Obligatorios<br>Teléfono 1<br>tel 1     | Teléfono 2<br>tel 2             | Teléfono 3<br>tel 3<br> |   |
| Nombre<br>nombre<br>Pablo Cheridian<br>prueba | Razon Social razon social razon social | Rut<br>rut     | Dire;<br>dire;<br> | cción<br>c | Export         | ar a Excel                 | Camp    | oos Obligatorios<br>Teléfono 1<br>tel 1<br> | Teléfono 2<br>tel 2             | Teléfono 3<br>tel 3<br> |   |

Aquí es donde mantenemos el registro de nuestros clientes. Podemos agregar, modificar o borrar una ficha.

En la lista que se observa aparecerán todos los clientes (ordenados alfabéticamente por su nombre).

Como se observarán hay 2 campos obligatorios (el nombre y dirección). Se identifican por el asterisco rojo:

Campos Obligatorios: \*

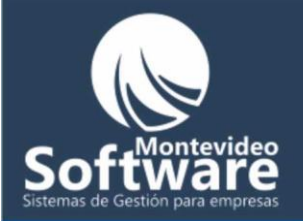

Para identificar un cliente ya registrado tenemos 2 opciones:

1 - Buscarlo manualmente en la lista

2 – Utilizar el sistema de **búsqueda rápida**, a continuación explicaré como se utiliza:

Si observamos en el campo Nombre, se encuentra con un color diferente a los otros y cuenta con un ícono distintivo:

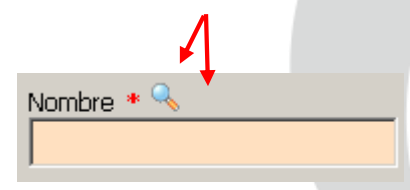

Cuando buscamos un cliente, el Sistema nos permite realizar una búsqueda rápida (por Nombre). De esta forma facilitamos la búsqueda manual (por la lista).

Ejemplo: Supongamos que necesito buscar a un señor llamado "Pablo", solamente escribo 2 letras del nombre ("pa") y luego presiono la tecla "Enter", automáticamente la lista se actualiza (con todas las personas cuyo nombre empiece con las iniciales "pa".

Sistemas de Gestión para empresas

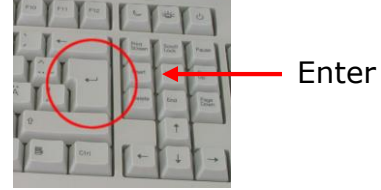

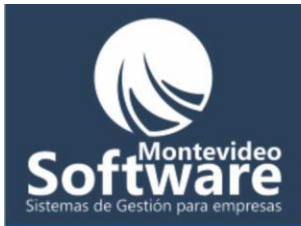

| Clie             | entes                 | Modificar Clier  | hte       |                      |                   |
|------------------|-----------------------|------------------|-----------|----------------------|-------------------|
| Nombre * 🔍<br>pa | Razon Soc             | ial              | Rut       | N° de Cliente        | - IQ              |
| Dirección *      |                       |                  | Mail      |                      |                   |
| Teléfono 1       | Teléfono 2            | Teléfono 3       | Contacto  |                      |                   |
| Rubro            | N° de lista de precio | s Precio tratado | Descuento | Forma de pago        |                   |
| Nota             |                       |                  |           |                      |                   |
|                  |                       |                  | Limpiar   | Guardar              | *                 |
|                  |                       |                  |           | campos obligatorios. |                   |
| Nombre           | Razon Social Rut      | Dirección        | Mail      | Teléfono 1           | Teléfeno 2 Teléfo |

**Importante:** Si quiero volver a ver todos los clientes simplemente borro lo previamente escrito y presiono "Enter".

Como Agregar un nuevo Cliente:

Simplemente para ingresar un nuevo Cliente empezamos a completar sus datos.

ontevideo

Podemos desplazarnos fácilmente de un campo a otro utilizando la tecla "Tab"

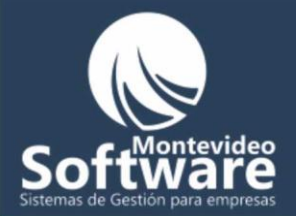

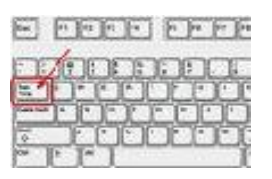

| Clientes                                       | Modificar Cliente      |                     |                                   |
|------------------------------------------------|------------------------|---------------------|-----------------------------------|
| Nombre * 🔍 Razi<br>Gustavo Hernandez no        | on Social<br>importa   | Rut<br>213344465343 | N° de Cliente                     |
| Dirección *<br>no importa                      |                        | Mail                |                                   |
| Teléfono 1     Teléfono 2                      | Teléfono 3             | Contacto            |                                   |
| Rubro N° de lista de                           | precios Precio tratado | Descuento<br>5%     | Forma de pago<br>Cheque 30 días   |
| Nota<br>Cliente desconfiado, solo trato con el | encargado              | Limpiar             | Guardar<br>Campos Obligatorios: * |

Como podemos apreciar contamos con una variedad importante de campos para hacer la ficha lo mas completa posible (en caso de necesitar más campos lo podemos agregar).

El Campo N° de Cliente no es editable. Una vez que se guarda un cliente se le asigna un número automáticamente

### Sistemas de Gestión para empresas

Una vez que completamos el llenado de datos, simplemente hacemos click en el botón "Guardar"

Acoto seguido se mostrará el siguiente mensaje:

| C_Corrie | nte 🔀                               |
|----------|-------------------------------------|
| (        | El Cliente se ingresó correctamente |
|          | OK                                  |

Guardar

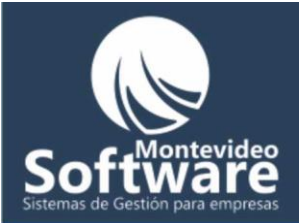

En caso de ocurrir algún error se mostrará otro mensaje explicando el problema, ejemplo:

| C_Corriente  | ×           | C_Corrier | ite 🔀                       |
|--------------|-------------|-----------|-----------------------------|
| Debe ingresa | r un nombre | <b>i</b>  | Debe ingresar una dirección |
| ОК           |             |           | <u>ОК</u>                   |

Una vez Guardado el Cliente, aparecerá en la lista (ordenada alfabéticamente):

| Nombre            | Razon Social | Rut          | Dirección  | Mail | Teléfono 1 | Teléfono 2 | Teléfono 3 |
|-------------------|--------------|--------------|------------|------|------------|------------|------------|
| Gustavo Hernandez | no importa   | 213344465343 | no importa |      |            |            |            |
| nombre            | razon social | rut          | direc      | mail | tel 1      | tel 2      | tel 3      |
| Pablo Cheridian   |              |              |            |      |            |            |            |
| prueba            |              |              |            |      |            |            |            |
|                   |              |              |            |      |            |            |            |
|                   |              |              |            |      |            |            |            |
|                   |              |              |            |      |            |            |            |
|                   |              |              |            |      |            |            |            |
|                   |              |              |            |      |            |            |            |
|                   |              |              |            |      |            |            |            |
|                   |              |              |            |      |            |            |            |
|                   |              |              |            |      |            |            |            |
|                   |              |              |            |      |            |            |            |
|                   |              |              |            |      |            |            |            |
|                   |              |              |            |      |            |            |            |
|                   |              |              |            |      |            |            |            |
|                   |              |              |            |      |            |            |            |
|                   |              |              |            |      |            |            |            |
|                   |              |              |            |      |            |            |            |
|                   |              |              |            |      |            |            |            |
|                   |              |              |            |      |            |            |            |
|                   |              |              | <u> </u>   |      |            |            |            |
| •                 |              |              |            |      |            |            |            |
|                   |              |              | +          |      |            |            |            |
|                   |              |              |            |      |            |            |            |
|                   |              |              |            |      |            |            |            |

En la lista se reflejan todos los campos ingresados, contamos con la barra de desplazamiento para poder verlos (inclusive saber el nº de cliente asignado).

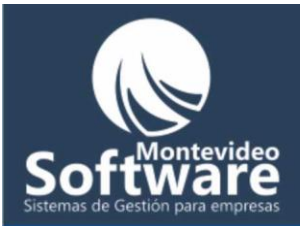

|       |                    | 1              | 1         | 1              |                                        |                   |
|-------|--------------------|----------------|-----------|----------------|----------------------------------------|-------------------|
| Rubro | N° de lista de pr… | Precio tratado | Descuento | Forma de pago  | Nota                                   | Numero de Cliente |
|       | 011                | 1200           | 5%        | Cheque 30 días | Cliente desconfiado, solo trato con el | 15                |
| rubro | n° de lista de pr… | precio tratado | descuento | forma de pago  | nota                                   | 11                |
|       |                    |                |           |                |                                        | 14                |
|       |                    |                |           |                |                                        | 13                |
|       |                    |                |           |                |                                        |                   |
|       |                    |                |           |                |                                        |                   |
|       |                    |                |           |                |                                        |                   |
|       |                    |                |           |                |                                        |                   |
|       |                    |                |           |                |                                        |                   |
|       |                    |                |           |                |                                        |                   |
|       |                    |                |           |                |                                        |                   |
|       |                    |                |           |                |                                        |                   |
|       |                    |                |           |                |                                        |                   |
|       |                    |                |           |                |                                        |                   |
|       |                    |                |           |                |                                        |                   |
|       |                    |                |           |                |                                        |                   |
|       |                    |                |           |                |                                        |                   |
|       |                    |                |           |                |                                        |                   |
|       |                    |                |           |                |                                        |                   |
|       |                    |                |           |                |                                        |                   |
|       |                    |                |           |                |                                        |                   |
|       |                    |                |           |                |                                        |                   |
|       |                    |                |           |                |                                        |                   |

**Importante:** Haciendo click en cada cabezal de columna podemos ordenar la lista por la columna en que hicimos click.

Ejemplo:

Supongamos que necesito ordenar los clientes que se ven en la lista por la columna "Número de Cliente", simplemente me dirijo hacia la columna y hago un **click izquierdo en el cabezal**.

|     |                |                                        |                   | ro       |
|-----|----------------|----------------------------------------|-------------------|----------|
|     | Forma de pago  | Nota                                   | Numero de Cliente |          |
|     | Cheque 30 días | Cliente desconfiado, solo trato con el | 15                |          |
| C . |                |                                        | 14                |          |
| 51  |                |                                        | 16                | noresas  |
|     |                |                                        |                   | inpresas |
|     |                |                                        |                   |          |

Automáticamente la lista se ordenará en forma ascendente por nº de cliente:

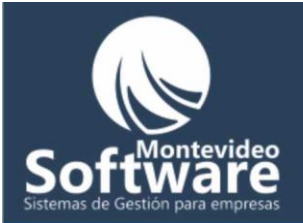

| Forma de pago  | Nota                                   | Numero de Cliente |
|----------------|----------------------------------------|-------------------|
|                |                                        | 14                |
| Cheque 30 días | Cliente desconfiado, solo trato con el | 15                |
|                |                                        | 16                |
|                |                                        |                   |
|                |                                        |                   |

Para ordenarlo en forma descendente hago otro click izquierdo sobre el cabezal

| Forma de pago  | Nota                                   | Numero de Cliente |
|----------------|----------------------------------------|-------------------|
|                |                                        | 16                |
| Cheque 30 días | Cliente desconfiado, solo trato con el | 15                |
|                |                                        | 14                |
|                |                                        |                   |
|                |                                        |                   |
|                |                                        |                   |

#### **Como Ver o Modificar un Cliente:**

Lo primer que debemos hacer para ver o modificar un clienta, es buscarla.

#### **Ejemplo:**

Necesito Modificar el cliente: "Gustavo Hernandez"

Primero uso la búsqueda rápida para empezar a escribir el nombre y luego presiono la tecla "Enter"

| Nombre * 🔍 |  |
|------------|--|
| gustavo    |  |

esas

Click derecho para modificar o borrar

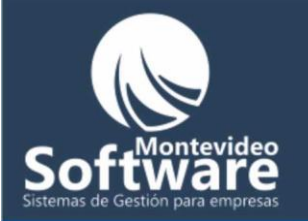

Luego me enfoco en la lista para encontrarlo. Una vez ubicada la persona hago solo un click derecho (sobre el cliente de la lista) y selecciono con click izquierdo la opción "Modificar".

| Nombre            |   | Razon S                | ocial |
|-------------------|---|------------------------|-------|
| Gustavo Hernandez | м | Lipo irono<br>odificar | ≠ta   |
|                   | В | orrar                  |       |
|                   |   |                        |       |

Nota: Al pasar el Mouse sobre un cliente el Sistema nos brinda una pista para que hagamos click.

Una vez que hicimos click en la opción "Modificar", automáticamente aparecerán los datos de nuestro Cliente en los campos. Tal como se muestra en la imagen de abajo.

## Sistemas de Gestión para empresas

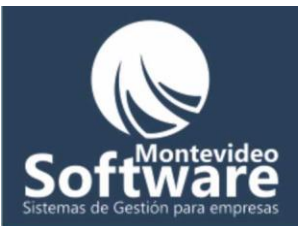

| Clientes                                  | Modificar Cliente     |                                                             |   |
|-------------------------------------------|-----------------------|-------------------------------------------------------------|---|
| Nombre * Razon<br>Gustavo Hernandez no im | Social<br>porta       | Rut         N° de Cliente           213344465343         15 |   |
| Dirección *                               |                       | Mail                                                        | _ |
| no importa                                |                       |                                                             |   |
| Teléfono 1 Teléfono 2                     | Teléfono 3            | Contacto                                                    | _ |
| -                                         |                       |                                                             |   |
| Rubro N° de lista de pr                   | recios Precio tratado | _ Descuento Forma de pago                                   | _ |
| 011                                       | 1200                  | 5% Cheque 30 días                                           |   |
| Nota                                      |                       |                                                             |   |
| Cliente desconfiado, solo trato con el er | icargado 🗾            | Cancelar                                                    |   |
|                                           | *                     | Modificar                                                   |   |
| ,                                         |                       |                                                             |   |

Para el proceso de modificado simplemente cambiamos el o los campos que necesitamos y luego hacemos click en el botón "Modificar".

Modificar

Cancelar

No solamente al estar en la opción de modificado tenemos que si o si modificar algún campo. Muchos de nuestros Clientes usan esta opción para ver con mayor claridad los datos de los Clientes. Si no deseamos modificar, hacemos click en "Cancelar"

Si presta atención el sistema cambia de etiqueta:

| Clientes | Modificar Cliente |  |
|----------|-------------------|--|
|          |                   |  |

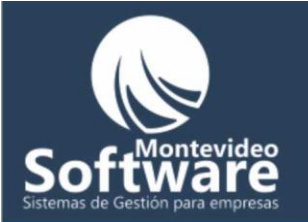

Al hacer click en la etiqueta "Clientes" volverá a su estado habitual deshabilitando la opción "Modificar Cliente", solo se habilita seleccionado de la lista el cliente (como lo hicimos anteriormente).

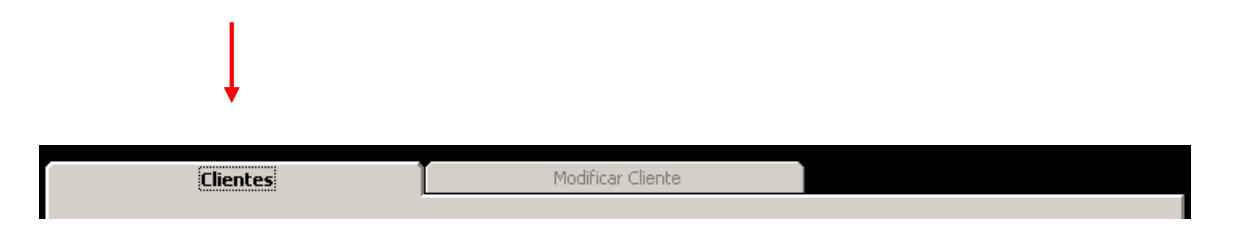

También al hacer click en el botón "Modificar" o "Cancelar" se volverá al estado habitual.

#### Borrar o dar de baja un cliente:

El procedimiento es muy similar al de Modificar un Cliente. Primero lo buscamos y luego hacemos un click derecho (al cliente en la lista), por ultimo hacemos un click izquierdo en la opción "Borrar"

Ejemplo: En este caso voy a borra el cliente llamado "nombre"

|    |                   | <u> </u>                 |
|----|-------------------|--------------------------|
|    | Nombre            | Razon Social             |
|    | Gustavo Hernandez | no importa               |
|    | nombre            |                          |
|    | Pablo Cheridian   | Modificar                |
|    | prueba            | Borrar                   |
| Si | stemas            | de Gestión para empresas |

El sistema pregunta si confirme o no el borrado (indicando el nombre seleccionado).

۲

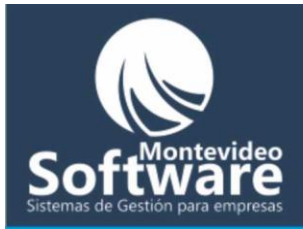

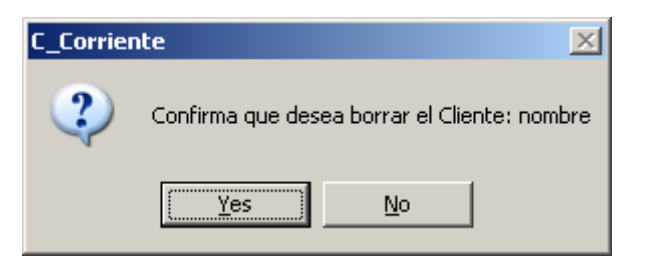

Si hacemos clic en el botón "SI" aparecerá una ventana de confirmación:

| C_Corrie | nte                          | ×     |
|----------|------------------------------|-------|
| į)       | El Cliente se borró correcta | mente |
|          | OK                           |       |

Luego se actualiza la ventana y automáticamente el cliente ya no se encontrará en la lista.

Si elegimos la opción "No" simplemente se cancela la operación.

# Sistemas de Gestión para empresas

#### Exportar lista a Excel:

Contamos con la posibilidad (a pedido de nuestros clientes) de exportar los clientes que vemos en la lista a una planilla de Excel.

Para ellos hacemos click en el botón "Exportar a Excel"

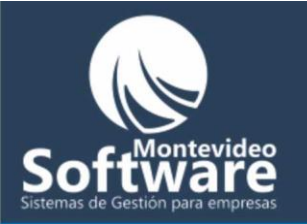

Exportar a Excel

Importante: Para que el procedimiento funcione correctamente, se debe tener instalado Microsoft Excel 2000 o superior (mas conocido como el paquete Office)

Cuando termina el proceso de exportación se mostrará el siguiente mensaje:

| C_Corrier | nte 🔀                                                         |
|-----------|---------------------------------------------------------------|
| į)        | Documento generado correctamente: 'Clientes - 21-10-2009.xls' |
|           |                                                               |
|           |                                                               |

El nombre del archivo se genera con el nombre de la ventana "Clientes", seguido de un separador "-" y por la fecha actual del sistema.

Cuando hacemos click en el botón "OK" del mensaje, el sistema abrirá la carpeta donde fue colocado el nuevo archivo:

### Sistemas de Gestión para empresas

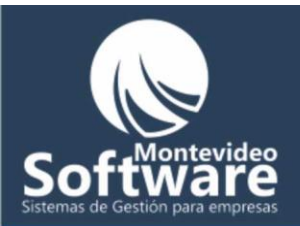

| 🚞 Informes                                                                              |                                                                 |
|-----------------------------------------------------------------------------------------|-----------------------------------------------------------------|
| <u>File E</u> dit <u>V</u> iew F <u>a</u> vorites                                       | <u>T</u> ools <u>H</u> elp                                      |
| 🕞 Back 🔹 🌍 👻 🏂 🔎                                                                        | Search 😥 Folders 🛛 🎹 🗸                                          |
| Address C:\Archivos de Progra                                                           | ama\C Corriente\Informes 🗾 🔁 Go                                 |
| File and Folder Tasks         Image: Share this folder         Image: Share this folder | Clientes - 21-10-2009.xls<br>Microsoft Excel Worksheet<br>20 KB |
| Other Places                                                                            | *                                                               |
| C Corriente                                                                             |                                                                 |
| Details                                                                                 | *                                                               |

Por defecto los archivos exportados se alojan en la carpeta "Informes" Situada donde fue instalado el Sistema:

| 🚞 Info                                               | rmes      |           |        |         |        |   |  |
|------------------------------------------------------|-----------|-----------|--------|---------|--------|---|--|
| File E                                               | Edit View | Favorites | Tools  | Help    |        |   |  |
| 🕞 Ba                                                 | ick + 🕞   | - 🏂 🍃     | 🔎 Sear | rch 😥 P | ölders | Ŧ |  |
| Address C:\Archivos de Programa\C Corriente\Informes |           |           |        |         |        |   |  |

Al abrir el archivo se mostrará los clientes que se encontraban en la lista en ese momento.

lev

| -                           |                                                                    |                   |                     |                        | $\sim$               | 1.1          | /          |            |            |          |                          |       |  |
|-----------------------------|--------------------------------------------------------------------|-------------------|---------------------|------------------------|----------------------|--------------|------------|------------|------------|----------|--------------------------|-------|--|
| $\leq 1$                    | <b>N</b>                                                           | licrosoft Exc     | el - Clientes - 21  | 1-10-2009.xls          |                      |              |            |            |            |          |                          |       |  |
| 21                          | :2                                                                 | <u>File E</u> dit | ⊻iew <u>I</u> nsert | Format <u>T</u> ools D | ata <u>W</u> indow I | <u>H</u> elp |            |            |            |          | Type a question for help |       |  |
|                             | : 🗋 🧀 🛃 💪 🚭 💁 🖏 🐇 🐁 🛍 隆 • 🟈 🖃 - 🔇 - 1 🧶 Σ - 2 ↓ 2 ↓ Ι 🛄 🐼 100% 🕒 @ |                   |                     |                        |                      |              |            |            |            |          |                          |       |  |
|                             | i Verdana - 10 - B I U   臣 吾 吾 國   \$ % > 10 - A - D               |                   |                     |                        |                      |              |            |            |            |          |                          |       |  |
| A1 ▼ f≈ Listado de Clientes |                                                                    |                   |                     |                        |                      |              |            |            |            |          |                          |       |  |
|                             | A                                                                  |                   | В                   | C                      | D                    | E            | F          | G          | Н          |          | J                        |       |  |
|                             | 1                                                                  | Listado o         | de Clientes         | ļ                      |                      |              |            |            |            |          |                          |       |  |
|                             | 2                                                                  | Fecha: 2          | 1/10/2009           |                        |                      |              |            |            |            |          |                          |       |  |
|                             | 3                                                                  |                   |                     |                        |                      |              |            |            |            |          |                          |       |  |
|                             | 4 Nombre Razór                                                     |                   | Razón Social        | Rut                    | Dirección            | Mail         | Teléfono 1 | Teléfono 2 | Teléfono 3 | Contacto | Rubro                    | Nº Li |  |
|                             | 5 Gustavo Hernandez no im<br>6 Pablo Cheridian                     |                   | no importa          | 2.13344E+11            | no importa           |              |            |            |            | -        |                          |       |  |
|                             |                                                                    |                   |                     |                        |                      |              |            |            |            |          |                          |       |  |
|                             | 7                                                                  | prueba            |                     |                        |                      |              |            |            |            |          |                          |       |  |
|                             | 8                                                                  |                   |                     |                        |                      |              |            |            |            |          |                          |       |  |
|                             | 0                                                                  | 1                 |                     |                        |                      |              |            |            |            |          |                          | 1     |  |

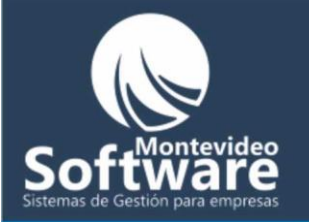

Cabe aclarar que puedo realizar un filtro por un nombre de Cliente y luego de obtener el resultado esperado, al presionar el botón "Exportar a Excel" se mostraran en la planilla solo los clientes que estaban en ese momento en la planilla.

Por último el botón "Limpiar" de la ventana simplemente limpia los campos y prepara para el ingreso de un nuevo Cliente.

Limpiar ntevid Sistemas de Gestión para empresas

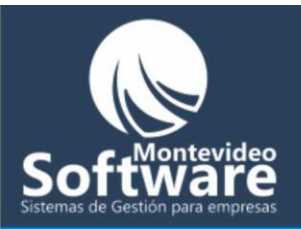

| onceptos del Sistema |                     |                  | _ 🗆 🗙 |
|----------------------|---------------------|------------------|-------|
| Agregar Conceptos    | Modificar Conceptos | la das Caraitías | 2     |
| J                    | Cancelar            | Guardar          |       |
| Conceptos Guardados  |                     | Comisión         |       |
| Devolucion de boleta |                     | No               |       |
| Devolucion de Remito |                     | No               |       |
| Factura              |                     | No               |       |
| Nota de Devolucion   |                     | No               |       |
| Pago de Factura      |                     | Si               |       |
| Pago de Remito       |                     | Si               |       |
| Remito               |                     | No               |       |
| •                    |                     | •                |       |

En cada Ventana del Sistema debemos identificar en el borde superior derecho el ícono para acceder a la ayuda personalizada de cada ventana.

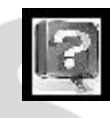

No obstante, dentro del menú principal identificará el botón "Ayuda" para acceder a la misma.

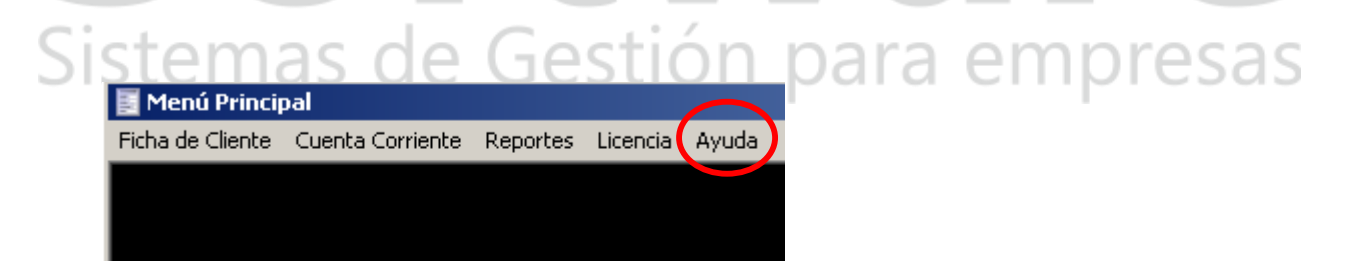

De esta forma ud. aprenderá todas las funcionalidades del Programa.

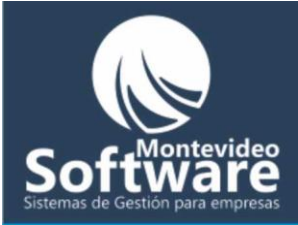

| Licencia                                                                                                    | ×          |
|----------------------------------------------------------------------------------------------------|------------|
|                                                                                                    |            |
| Este es el código que debe enviar via mail: contacto@montevideosoftware.com                                                              | 2          |
| 7BABFA716CCADC522D5A444D793C0C766657A80C5102CD0C13F9C1B0BE9A<br>664ECC1D58ECEEF606C585F07FA779C761032AB583E36FFEF7459995E282A6<br>D61E21 |            |
| Copiar el código                                                                                                    |            |
|                                                                                                    |            |
| Aquí debe ingresar el código de su licencia                                                                                              |            |
|                                                                                                    |            |
|                                                                                                    |            |
| Activar Licencia                                                                                                    |            |
|                                                                                                    |            |
| Continuer                                                                                                    |            |
|                                                                                                    |            |
| Montev                                                                                                    | ide        |
| ivación de la licencia:                                                                                                    |            |
|                                                                                                    |            |
|                                                                                                    |            |
| Ja licencia es unica para cada terminal. No podra instalar el s                                                                          | sistema en |
| s de una terminar, lei sistema no io permitira. Para ello nece                                                                           |            |

Cabe aclarar que el Sistema se encuentra registrado y es delito el plagio e instalarlo ilegalmente en otras terminales. El Sistema cuenta con un dispositivo de seguridad interna, el cual detecta cambios en su terminal. Si no se encuentra registrado no podrá usarlo.

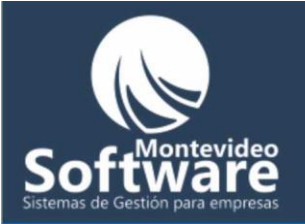

La ventana de activación de la licencia es muy sencilla de utilizar. Automáticamente el sistema emite un código (que es único en cada pc) que se encuentra encriptada para su seguridad de su negocio y nuestra empresa.

| Licencia                                                                                                    | X                                                |
|----------------------------------------------------------------------------------------------------|--------------------------------------------------|
| Este es el código que debe enviar via mail: contacto@montevideosoftware.com     7BABFA716CCADC522D5A444D793C0C766657A80C5102CD0C13F9C1B0BE9A     664ECC1D58ECEEF606C585F07FA779C761032AB583E36FFEF7459995E282A6     D61E21 | Código único y<br>encriptada (no<br>modificable) |
| Copiar el código                                                                                                    |                                                  |

Tal como lo dice su descripción debe enviarme el mismo vía mail.

Este es el código que debe enviar via mail: contacto@montevideosoftware.com-

Como se puede apreciar, el código no es modificable, para poder copiarlo y pegarlo en el mail, debe hacer un click en el botón **"Copiar el código"** 

Copiar el código

Sistemas de Gestion para empresas Luego se mostrará el siguiente mensaje.

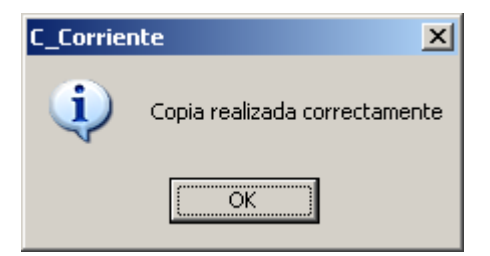

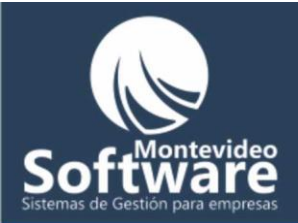

Una vez mostrado el mensaje, debe dirigirse a su correo y enviarme el código a: <u>contacto@montevideosoftware.com</u>.

Para pegarlo en el mail en forma rápida puede usar la combinación de teclas: **Control + V**. Es un atajo para no tener que utilizar el menú. Si Ud. observa en el ícono "Pegar", al final del menú aparece la combinación de teclas para realizar la misma acción.

| <u>E</u> dic | ión <u>V</u> er Insertar      | <u>F</u> ormato |
|--------------|-------------------------------|-----------------|
| 5            | <u>D</u> eshacer Escritura    | Ctrl+Z          |
| Ж            | Cor <u>t</u> ar               | Ctrl+X          |
| Ð            | <u>C</u> opiar                | Ctrl+C          |
|              | Portapapeles de O <u>f</u> fi | ce              |
| 8            | <u>P</u> egar                 | Ctrl+V          |
|              |                               |                 |

Esto es válido no solo para Word, sino para el mail, el block de notas, etc.

**Importante:** No altere el código que es enviado por mail, ya que nosotros sabremos que fue alterado y esto tardaría la entrega de la licencia.

Acto seguido deberá abonar la licencia. Hasta que no se efectúe el pago, nosotros no podremos enviarle el código de activación del producto (el mismo será único para cada terminal y encriptado).

Sistemas de Gestión para empresas

Una vez recibido el código de activación debe ingresarlo en la parte inferior de la ventana. Obviamente utilice el mecanismo de "Copiar" y "pegar", ya que al ingresarlo manualmente puede equivocarse en una letra y no podrá registrar la Aplicación.

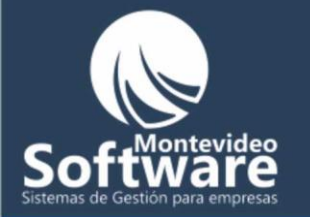

Para poder pegar el código en el campo especificado, haga click derecho en el campo y seleccione la opción "Pegar" (previamente tiene que copiar el código enviado vía mail.) y luego haga click en el botón "**Activar Licencia**".

| - Aquí debe ingresar el código de su licencia | Pegar el código en el<br>campo (click derecho<br>y selecciono la opción<br>pegar) |
|-----------------------------------------------|-----------------------------------------------------------------------------------|
| Activar Licencia                              | Click en el botón<br>"Activar Licencia"                                           |
| Continuar                                     |                                                                                   |

Mientras que no se recibe el pago, de todas formar podrá seguir utilizando el sistema (en un período máximo de 5 días). Para ello cuenta con el botón "Continuar"

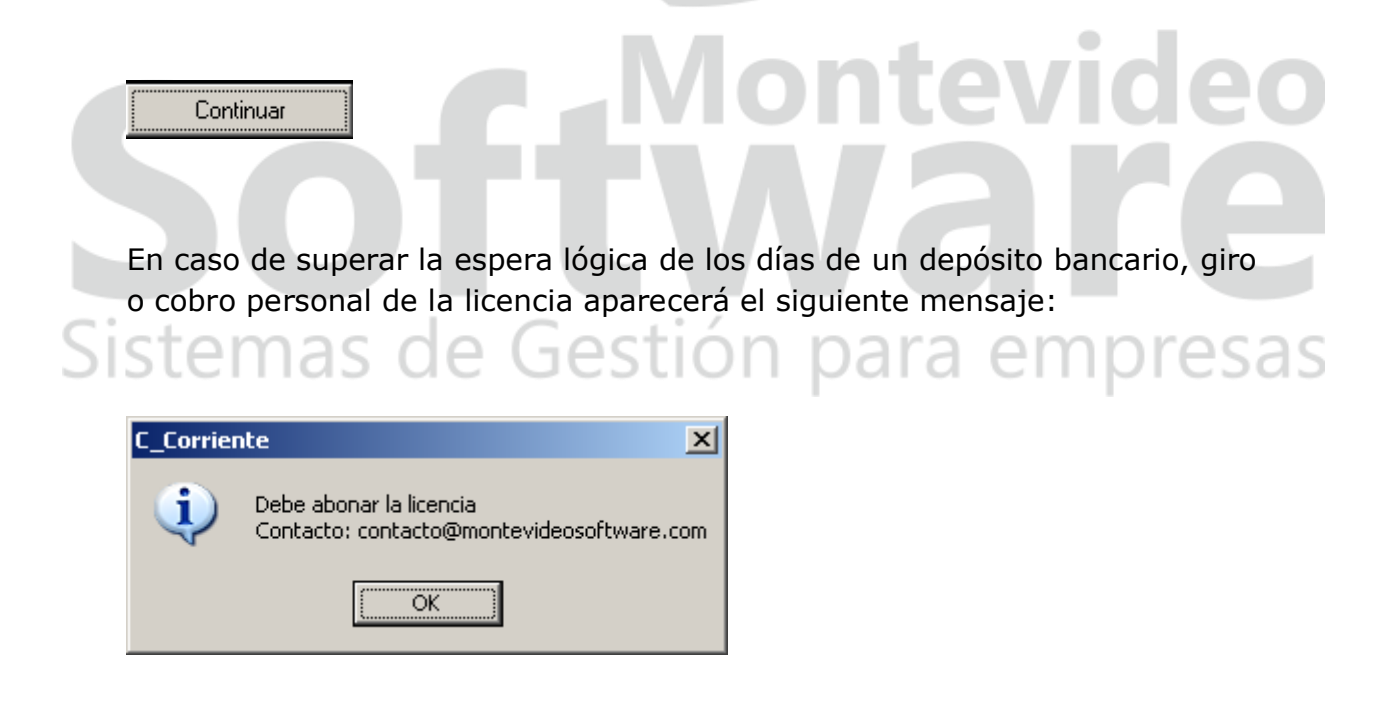

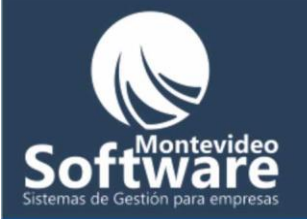

No podrá utilizar el sistema hasta que se abone el mismo.

Si el código de activación es correcto se mostrará el siguiente mensaje:

| C_Corriente |                                                            |  |  |  |  |  |
|-------------|------------------------------------------------------------|--|--|--|--|--|
| <b>į</b>    | Licencia Activada correctamente, gracias por registrar SCC |  |  |  |  |  |
|             | OK                                                         |  |  |  |  |  |

De lo contrario aparecerá el siguiente mensaje:

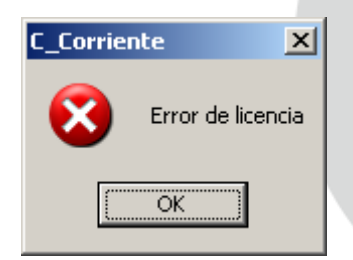

Luego de quedar registrado el producto, formará parte de nuestra gama de clientes. **El Sistema no caducará nunca**. Lo podrá usar cuantas veces sea necesario.

**Importante**: Dentro del menú principal aparecerá una opción para activar la licencia, de esta forma no tendrá que cerrar y abrir la Aplicación para que se inicie con la ventana de la licencia (ver la siguiente imagen). Una vez que sea registrado correctamente la opción quedará deshabilitada:

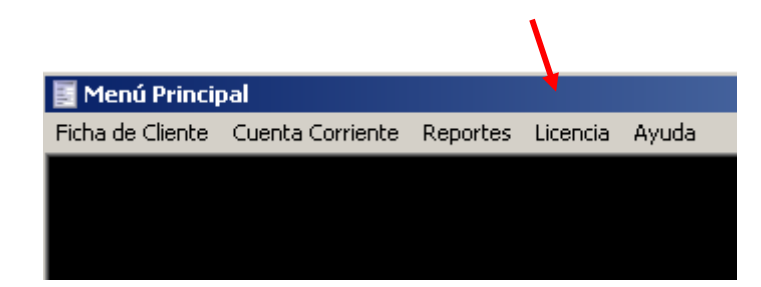

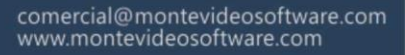

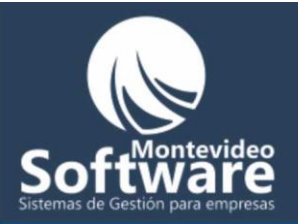

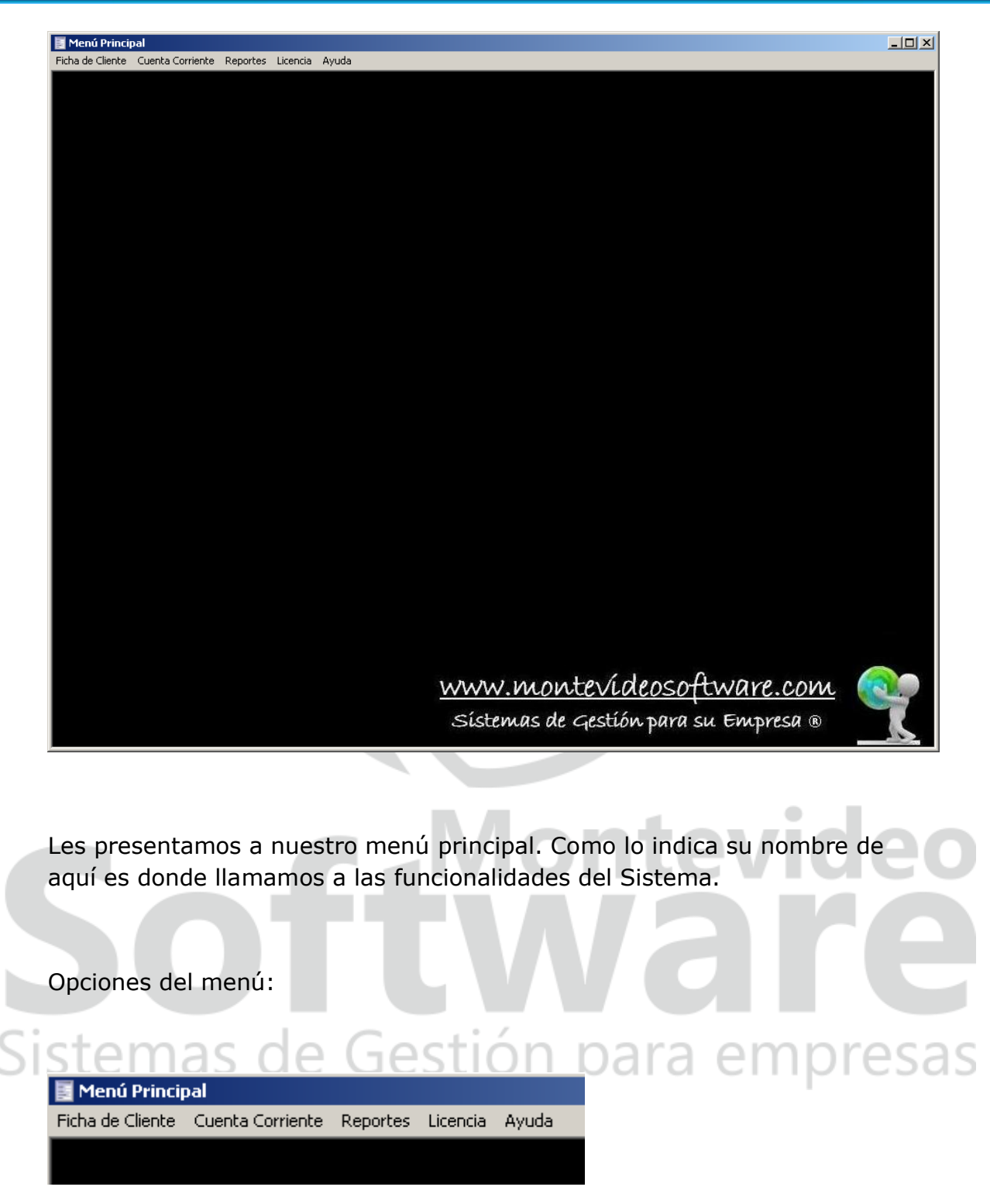

**Ficha de Cliente:** Al hacer un click izquierdo nos direccionará a la pantalla donde se administrarán los clientes.

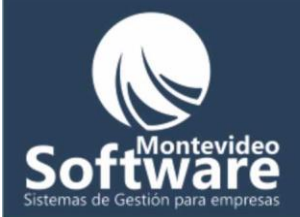

Para encontrar la ayuda de la pantalla "Clientes" debe identificar el icono de ayuda (ubicado en la parte superior derecha).

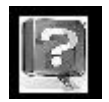

**Cuenta Corriente:** Al hacer click nos direccionará a la pantalla donde se administrará la cuenta corriente de los Clientes (previamente ingresados en la pantalla "Ficha de Cliente").

El icono de ayuda de la pantalla "Cuenta Corriente" se ubica en la parte superior derecha

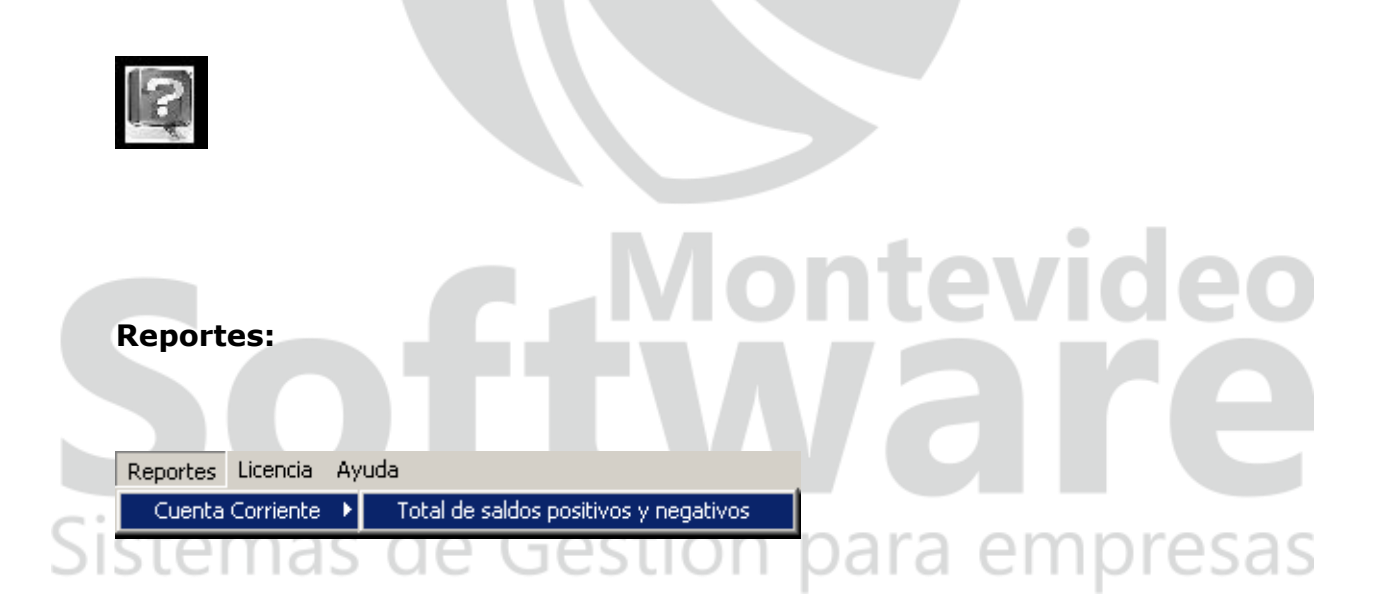

Al presionar el botón izquierdo aparecerá un submenú llamado "Cuenta Corriente", en el cual al desplazarnos hacia la derecha llegaremos a la opción "Total de saldos positivos y negativos".

Dicha opción fue elaborada a pedido de nuestros Clientes para justamente elaborar un **reporte automático de los totales de los saldos positivos** 

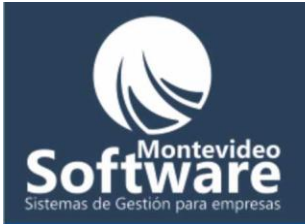

y negativos de todos los movimientos de cuenta corriente de los clientes ingresados.

Este reporte se emite en Microsoft Excel.

**Importante:** Para que el procedimiento funcione correctamente, se debe tener instalado Microsoft Excel 2000 o superior (mas conocido como el paquete Office)

Al hacer click en la opción: Total de saldos positivos y negativos se disparará el proceso automático de exportación a Excel de los resultados. Cuando termine el mismo se mostrará el siguiente mensaje:

| C_Corrier | ite 🔀                                                                            |           |
|-----------|----------------------------------------------------------------------------------|-----------|
| <b>i</b>  | Documento generado correctamente: 'C.Corriente - Total de Saldos 23-10-2009.xls' |           |
|           |                                                                                  | deo       |
|           | OTTAAI                                                                           | re        |
| El nomb   | re del archivo se genera con una parte predefinida "C. Co                        | rriente – |
| Total de  | Saldos", seguido por la fecha actual del sistema.                                | presas    |

Cuando hacemos click en el botón "OK" del mensaje, el sistema abrirá la carpeta donde fue colocado el nuevo archivo:

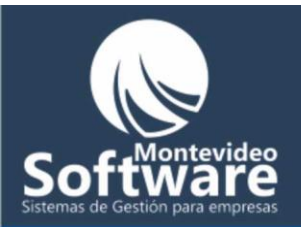

| 芦 Informes                                                                                                    |                                                                                                    |
|----------------------------------------------------------------------------------------------------|----------------------------------------------------------------------------------------------------|
| File Edit View Favorites T                                                                                                    | iools Help 🥂                                                                                                    |
| 🕞 Back 🝷 🕥 🝷 🏂 🔎                                                                                                    | Search 🎼 Folders 🛛 🎹 🗸                                                                                                  |
| Address 🛅 C:\Documents and Set                                                                                                    | tings\pcheridian\Desktop\Utilidades\Pruebas\C Corriente\Informec 🔽 🛃 Go                                                 |
| File and Folder Tasks         Image: State of the state of the st | Cientes - 21-10-2009.xls<br>Microsoft Excel Worksheet<br>Cientes - 21-10-2009.xls<br>Microsoft Excel Worksheet<br>20 KB |
| Other Places                                                                                                    | *                                                                                                    |
| C Corriente<br>My Documents<br>My Computer<br>My Network Places                                                                                                    |                                                                                                    |
| Details                                                                                                    | ×                                                                                                    |

Por defecto los archivos exportados se alojan en la carpeta "Informes" Situada donde fue instalado el Sistema:

| _   |       |         |        |               |         |              |                 | _     |
|-----|-------|---------|--------|---------------|---------|--------------|-----------------|-------|
| Ī   | 🚞 In  | forme   | 5      |               |         |              |                 | 1     |
|     | File  | Edit    | View   | Favorites     | Tools   | Help         |                 | 100   |
|     | G     | Back 🔹  | •      | - 🏂 🖌         | 🔎 Sear  | ch 🝺 P       | olders 🛄 -      |       |
|     | Addre | ess 🗌   | C:\Arc | hivos de Prog | ;rama\⊂ | Corriente\In | formes          |       |
|     |       |         |        |               |         |              |                 |       |
| Sis | st    | en      | าล     | s de          | e C     | iest         | tión para emp   | resas |
| 1   | Al ab | orir el | arch   | ivo se m      | ostra   | rá los si    | guientes datos: |       |

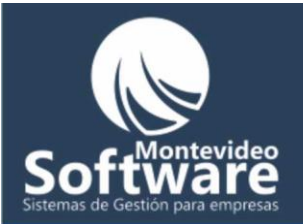

| 🔀 Microsoft Excel - C.Corriente - Total de Saldos23-10-2009.xls |      |              |        |             |                |               |      |      |     |              |             |      |     |     |
|-----------------------------------------------------------------|------|--------------|--------|-------------|----------------|---------------|------|------|-----|--------------|-------------|------|-----|-----|
| :2                                                              | Eile | <u>E</u> dit | ⊻iew   | Inse        | ert            | F <u>o</u> rm | at   | Tool | s [ | <u>D</u> ata | <u>W</u> in | dow  | H   | elp |
| 1                                                               | 2    |              | 13     |             | ABC            | 1             | ¥    |      | 8   | - 🥎          | 1           | ) -  | CH. | -   |
| Ari                                                             | al   |              |        | <b>-</b> 10 | -              | B             | I    | U    |     | ≣            | =           | •a•  | \$  | %   |
| : 🔁                                                             |      |              |        |             |                |               |      |      |     |              |             |      |     |     |
|                                                                 | C6   | i            | •      | j           | f <sub>x</sub> |               |      |      |     |              |             |      |     |     |
|                                                                 |      | A            |        |             |                | В             |      |      |     |              | С           |      |     | [   |
| 1                                                               | Nor  | nbre         |        |             | N° (           | de C          | lier | nte  | Tot | al d         | le Sa       | aldo |     |     |
| 2                                                               | Gus  | tavo He      | ernand | lez         |                |               |      | 15   |     |              |             | 199  | 3   |     |
| 3                                                               | Pab  | lo Cher      | idian  |             |                |               |      | 14   |     |              |             | -200 | ו   |     |
| 4                                                               |      |              |        |             |                |               |      |      |     |              |             |      |     |     |
| _                                                               |      |              |        |             |                |               |      |      |     |              |             |      |     |     |

El nombre del Cliente, el N° de Cliente y el Total de Saldos de su cuenta corriente (contando absolutamente todos los registros).

#### Licencia:

Dentro del menú principal aparecerá una opción para activar la licencia, de esta forma no tendrá que cerrar y abrir la Aplicación para ingresar la licencia.

Esta opción quedará deshabilitada una vez que se pague la licencia.

En cada Ventana del Sistema debemos identificar en el borde superior derecho el ícono para acceder a la ayuda personalizada de cada ventana.

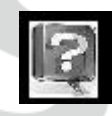

No obstante, dentro del menú principal identificará el botón "Ayuda" para acceder a la misma.

| 🛐 Menú Principal |                  |          |          |       |   |  |  |  |  |
|------------------|------------------|----------|----------|-------|---|--|--|--|--|
| Ficha de Cliente | Cuenta Corriente | Reportes | Licencia | Ayuda | ) |  |  |  |  |
|                  |                  |          |          |       |   |  |  |  |  |
|                  |                  |          |          |       |   |  |  |  |  |
|                  |                  |          |          |       |   |  |  |  |  |

De esta forma ud. aprenderá todas las funcionalidades del Programa.